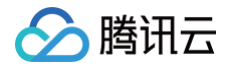

# 日志服务 快速入门

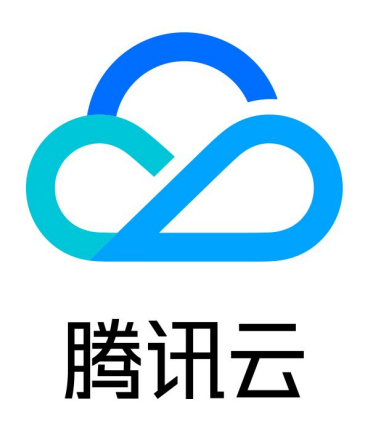

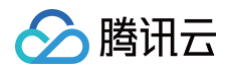

【版权声明】

©2013-2025 腾讯云版权所有

本文档(含所有文字、数据、图片等内容)完整的著作权归腾讯云计算(北京)有限责任公司单独所有,未经腾讯云 事先明确书面许可,任何主体不得以任何形式复制、修改、使用、抄袭、传播本文档全部或部分内容。前述行为构成 对腾讯云著作权的侵犯,腾讯云将依法采取措施追究法律责任。

【商标声明】

## 🕗 腾讯云

及其它腾讯云服务相关的商标均为腾讯云计算(北京)有限责任公司及其关联公司所有。本文档涉及的第三方主体的 商标,依法由权利人所有。未经腾讯云及有关权利人书面许可,任何主体不得以任何方式对前述商标进行使用、复 制、修改、传播、抄录等行为,否则将构成对腾讯云及有关权利人商标权的侵犯,腾讯云将依法采取措施追究法律责 任。

【服务声明】

本文档意在向您介绍腾讯云全部或部分产品、服务的当时的相关概况,部分产品、服务的内容可能不时有所调整。 您所购买的腾讯云产品、服务的种类、服务标准等应由您与腾讯云之间的商业合同约定,除非双方另有约定,否则, 腾讯云对本文档内容不做任何明示或默示的承诺或保证。

【联系我们】

我们致力于为您提供个性化的售前购买咨询服务,及相应的技术售后服务,任何问题请联系 4009100100或 95716。

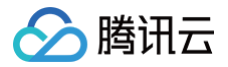

## 文档目录

快速入门 入门指南 快速体验 CLS

## 快速入门 入门指南

最近更新时间: 2025-03-27 11:23:47

## 概述

日志服务(Cloud Log Service,CLS)提供一站式的日志数据解决方案,支持日志的采集、存储、加工、检索 分析、消费投递、仪表盘、告警等功能。CLS 提供稳定可靠的服务,您可无需关注扩缩容等资源问题,同时降低了 日志运维门槛,帮助您提高问题定位和指标监控的效率。

为了帮助您快速入门日志服务,本文将演示如何使用日志服务的基本功能:

- 使用 LogListener 采集服务器中的日志文件。
- 检索分析日志。

如果您没有合适的资源来采集日志,可 使用 Demo 日志快速体验 CLS ,无需采集日志即可体验日志检索分析、仪 表盘和告警功能,且不产生任何费用。

## 步骤1:开通服务

登录 腾讯云日志服务控制台。若您的账户此前未开通日志服务,该页面将提示您开通,单击<mark>开通</mark>即可。

## 步骤2:安装 LogListener

LogListener 是日志服务的采集客户端,通过 LogListener 可将日志文件采集至日志服务。下文将演示如何在腾 讯云 CVM/Lighthouse 中安装 LogListener。

此外,LogListener 也可部署在 非腾讯云服务器 、容器服务 TKE 和 自建 K8s 集群 。

## 步骤2.1: 获取密钥

登录 访问管理控制台,查看(或创建)并记录密钥,并确认密钥状态为启用。

| <ul> <li>● 使用提示</li> <li>● 云API密钥是构建腾讯云 API请求的重要凭证。用于您调用腾讯云API ビ时生成签名,查看生成签名算法 C</li> <li>● 最近访问时间指最近一次使用密钥调用云 API_v3.0 接口的时间。此时间仅供判断密钥近期是否活跃,以此决定是否要禁用或删除密钥。</li> <li>● 为降低密钥泄漏的风险,自2023年11月30日起,对所有主账号、子账号的密钥,关闭查询SecretKey的功能,仅支持在创建时查看,请及时保存SecretKey。</li> </ul> |             |      |                     |                     |     |           |  |  |
|----------------------------------------------------------------------------------------------------|-------------|------|---------------------|---------------------|-----|-----------|--|--|
| 新建密钥                                                                                                    |             |      |                     |                     |     |           |  |  |
| APPID                                                                                                    | 密钥          | 备注   | 创建时间                | 最近访问时间()            | 状态  | 操作        |  |  |
|                                                                                                    | Secretid: A | - Ø  | 2024-06-12 11:23:34 | 2024-06-18 06:54:30 | 已启用 | 禁用 更多访问记录 |  |  |
| 1256                                                                                                    | Secretid:   | - 17 | 2024-07-29 17:59:08 | 2025-03-21 00:55:01 | 已启用 | 禁用 更多访问记录 |  |  |

#### 步骤2.2: 安装 LogListener

腾讯云

1. 前往机器组管理,在页面左上角将地域切换为需要安装 LogListener 的 CVM/Lighthouse 所属的地域,单击**云服务器实例批量部署**。

| ▲ 注意:                                    |
|------------------------------------------|
| 请确保目标 CVM/Lighthouse 已安装 腾讯云自动化助手 (TAT)。 |

|         | 概览                                                | <b>机器组管理</b> 🔇 广州 🗸        |        |       |              |
|---------|---------------------------------------------------|----------------------------|--------|-------|--------------|
| 3       | 仪表盘    ∽                                          | 新建机器组 云服务器实例批量部署 III 务日志 > | 更多操作 🗸 |       |              |
| ية<br>ل | 检家分析<br>监控告警 ──────────────────────────────────── | 机器组名称/ID                   | 系统环境   | 机器组类型 | LogListener服 |
| 运维      | 管理                                                | Cls-k8                     | Linux  | 机器标识  |              |
| ۵       | 云产品中心                                             |                            | Linux  | 机器标识  |              |
| 资源      | 管理                                                |                            |        |       | —            |

 勾选需要安装 LogListener 的机器实例,在输入 SecretId 信息中填写 步骤2.1 中的 SecretId 及 SecretKey,并填写机器标识(例如 test,相当于对机器实例的分类,便于后续按照该标识批量采集多台机器的日志)。

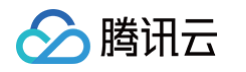

| 1 选择实例       | > 2 安装实例 >              | 3 加入机器          | 组                   |              |                                                 |                    |                                  |
|--------------|-------------------------|-----------------|---------------------|--------------|-------------------------------------------------|--------------------|----------------------------------|
| 地域 🔇 成都      | v                       |                 |                     |              |                                                 |                    |                                  |
| 请选择实例 已选择C   | 台CVM实例,0台Lighthous      | e实例             |                     | ○ 云服务器 CVM 单 | 全量级应用服务器 Lighthouse                             | 5个关键字用竖线 "I" 分隔,多个 | 过滤标签用回车键分隔                       |
| ID/名称        | LogListener安装状; 了       | 实例状态 🍸          | 可用区 🍸               | 实例类型 了       | 实例配置                                            | 主IPv4地址 (i)        | 实例计费模式 🔽                         |
| - 375        | Å                       | 🔿 运行中           | 成都二区                | 标准型S31       | 4核 16GB 0Mbps<br>系统盘 <sup>:</sup> SSD云硬盘<br>网络: | -                  | 按量计费<br>2022-06-24<br>12:43:53创建 |
| -            |                         | 🔿 运行中           | 成都二区                | 标准型S3工       | 2核 4GB 0Mbps<br>系统盘 <sup>:</sup> SSD云硬盘<br>网络:  | 1.00               | 按量计费<br>2022-06-24<br>12:43:50创建 |
|              |                         | 🛃 运行中           | 成都二区                | 标准型S3 1      | 2核 4GB 0Mbps<br>系统盘 <sup>:</sup> SSD云硬盘<br>网络   | 内)                 | 按量计费<br>2022-06-24<br>12:43:54创建 |
|              |                         |                 |                     |              |                                                 |                    | 10 ❤ 条/页   ◀                     |
| 输入SecretId信息 | 安装LogListener需要提供Secret | d和SecretKey,密钥信 | 記息用于上传日志。 <b>查看</b> | 获取方式         |                                                 |                    |                                  |
| SecretId     | 请输入                     |                 |                     | SecretKey    | 请输入                                             |                    |                                  |
| 高级配置项        |                         |                 |                     |              |                                                 |                    |                                  |

| ← 实例批量部署                |                       |                     |      |          |
|-------------------------|-----------------------|---------------------|------|----------|
| ✔ 选择实例 〉 2 安装           | <b>实例 〉 ③</b> 加入机器组   |                     |      |          |
| 共选择1台实例 运行中:1 成功:       | :0 失败: <mark>0</mark> |                     |      | 重装所有失败实例 |
| ID/名称                   | 执行状态 了                | 开始时间                | 结束时间 |          |
| ins <b>tant</b><br>klat | O 进行中                 | 2025-03-21 01:05:44 | -    |          |
| 共1条                     |                       |                     |      |          |
|                         |                       |                     |      |          |
| 下一步                     |                       |                     |      |          |

 将安装好 LogListener 的机器实例加入至新的机器组中(机器组是一组需要采集日志的机器实例列表,可针对 同一机器组内的多个实例批量采集相同路径下的日志文件),填写机器组名称,单击加入。

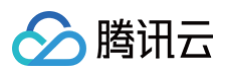

| 加入方式                                                                          | 🔷 选择现有机器组 🔹 🔿 创建机器组                                                                                                    |  |
|-------------------------------------------------------------------------------|----------------------------------------------------------------------------------------------------|--|
| 机器组名称 *                                                                       |                                                                                                    |  |
|                                                                               | 字符长度为1至255个字符                                                                                                    |  |
| 地域                                                                            | 广州                                                                                                    |  |
| 系统环境 *                                                                        | Linux Y                                                                                                    |  |
| 机器组类型                                                                         | ——机器标识 🔹 🔿 机器组IP地址                                                                                                    |  |
| IP地址                                                                          | 10.0                                                                                                    |  |
|                                                                               |                                                                                                    |  |
|                                                                               | 每行填写一个 IP 地址<br>注意:请填写Linux机器IP地址,不支持同时关联Linux机器与Windows机器                                                                                                    |  |
| LogListener<br>自动升级                                                           | 每行填写一个 IP 地址<br>注意: 请填写Linux机器IP地址,不支持同时关联Linux机器与Windows机器<br>① 1:06 ~ 03:06 ①                                                                                                    |  |
| LogListener<br>自动升级                                                           | 每行填写一个 IP 地址<br>注意:请填写Linux机器IP地址,不支持同时关联Linux机器与Windows机器<br>① 11:06 ~ 03:06 ①<br>建议业务低峰期升级LogListener                                                                                                    |  |
| LogListener<br>自动升级<br>LogListener<br>离线剔除策略                                  | 每行填写一个 IP 地址<br>注意: 请填写Linux机器IP地址,不支持同时关联Linux机器与Windows机器<br>① 1:06 ~ 03:06 ①<br>建议业务低峰期升级LogListener<br>LogListener离线超过 30天 ~ 后,将自动剔除相应机器                                                                                                    |  |
| LogListener<br>自动升级<br>LogListener<br>离线剔除策略<br>LogListener<br>服务日志           | 每行填写一个 IP 地址<br>注意:请填写Linux机器IP地址,不支持同时关联Linux机器与Windows机器<br>① 01:06 ~ 03:06 ①<br>建议业务低峰期升级LogListener<br>LogListener离线超过 30天 ~ 后,将自动剔除相应机器                                                                                                    |  |
| LogListener<br>自动升级<br>LogListener<br>离线剔除策略<br>LogListener<br>服务日志<br>标签 (j) | 每行填写一个 IP 地址<br>注意: 请填写Linux机器IP地址,不支持同时关联Linux机器与Windows机器<br>① 1:06 ~ 03:06 ①<br>建议业务低峰期升级LogListener<br>LogListener离线超过 30天 ~ 后,将自动剔除相应机器<br>① LogListener运行状态、采集状况等重要日志记录                                                                                                    |  |
| LogListener<br>自动升级<br>LogListener<br>离线剔除策略<br>LogListener<br>服务日志<br>标签〔〕   | <ul> <li>每行填写一个 IP 地址</li> <li>注意:请填写 Linux 机器 IP 地址,不支持同时关联 Linux 机器 与 Windows 机器</li> <li>① 106 ~ 03:06 ①</li> <li>建议业务低峰期升级 Log Listener</li> <li>建议业务低峰期升级 Log Listener</li> <li>③ 01.06 ~ 03:06 ①</li> <li>建议业务低峰期升级 Log Listener</li> <li>正 10.06 ~ 03:06 ②</li> <li>建议业务低峰期升级 Log Listener</li> <li>正 10.06 ~ 03:06 ③</li> <li>正 10.06 ~ 03:06 ④</li> <li>正 10.06 ~ 03:06 ④</li> <li>正 10.06 ~ 03:06 ④</li> <li>正 10.06 ~ 03:06 ④</li> <li>正 10.06 ~ 03:06 ④</li> <li>正 10.06 ~ 03:06 ④</li> <li>正 10.06 ~ 03:06 ⑥</li> <li>正 10.06 ~ 03:06 ⑥</li> <li>正 10.06 ~ 03:06 ⑥</li> <li>正 10.06 ~ 03:06 ⑧</li> <li>正 10.06 ~ 03:06 ⑧</li> <li>正 10.06 ~ 03:06 ⑧</li> <li>正 10.06 ~ 03:06 ⑧</li> <li>正 10.06 ~ 03:06 ⑧</li> <li>正 10.06 ~ 03:06 ⑧</li> <li>正 10.06 °</li> <li>正 10.06 °</li> <li>正</li></ul> |  |

## 步骤3: 创建日志主题

日志主题是日志数据采集、存储、检索和分析的基本单元,一个日志主题通常对应某一个应用/服务(具备类似的日 志结构)。还可以使用日志集对日志主题进行分组,日志集本身不存储任何日志数据,仅方便用户管理日志主题。 1. 前往 日志主题 管理页面,在页面左上角将地域切换为 步骤2.2 的地域,单击**创建日志主题**。

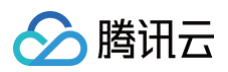

| 日志主题 🔇 广州 555 ~         | 日志主题 ③ 广州 555 ~ |                                            |                                                    |      |         |            |  |
|-------------------------|-----------------|--------------------------------------------|----------------------------------------------------|------|---------|------------|--|
| 创建日志主题 编辑标签             | 管理日志集           |                                            |                                                    |      | 多个关键字用竖 | 经线 " " 分隔, |  |
| 日志主题名称/ID               | 检索              | 监控(昨天)                                     | 日志集名称/ID 了                                         | 存储类型 | 日志保留时间  | 描述         |  |
| ian-t <b>i</b><br>5191c | Q               | o[] (写:0MB 存:0MB)                          | <b>12</b><br>1a8a5efd-2c58-48f8-987c-271c5ca       | 标准存储 | 标准: 30天 | -          |  |
| aud-to:<br>6( I         | Q               | o <mark>[]</mark> (写:258.26MB<br>存:2.22GB) | vod_cdn_logset_cn<br>3572e05b-19aa-46b4-8d46-df78e | 标准存储 | 标准: 11天 | -          |  |

2. 在弹出的创建日志主题窗口中,填写相关信息,单击确定。

| 🔗 腾讯 | $\overline{\Box}$ |
|------|-------------------|
|------|-------------------|

| 创建日志主题                    |                                                                                                    | × |
|---------------------------|----------------------------------------------------------------------------------------------------|---|
| 日志主题名称 *                  | test                                                                                                    |   |
| 日志主题ID *                  | 将自动生成日志主题ID                                                                                                    |   |
| 日志保存策略 *                  | 日志接入*       标准存储       低频存储         标准存储的数据可使用所有能力;低频存储费用较低,但无法使用SQL、图表分析、告警功能。详情请参考存储类型概述 ピ         存储选项       日志永久存储<日志沈降 ピ                                                                                                    |   |
| 日志集操作 *                   | →选择现有日志集 O 创建日志集                                                                                                    |   |
|                           |                                                                                                    |   |
| 日応集ID *                   |                                                                                                    |   |
| 日志集标签()                   | 标签键 🖌 标签值 🗸 🔇                                                                                                    |   |
| 日志主騎标答 🛈                  | + 添加 ③ 键值粘贴板                                                                                                    |   |
|                           | <ul> <li>标签键</li> <li>◆ 标签值</li> <li>◆ ●</li> <li>◆</li> <li>◆</li> <l< td=""><td></td></l<></ul> |   |
| ▶ 高级设置                    |                                                                                                    |   |
| 🔁 费用预估                    |                                                                                                    |   |
| 流量费用                      | ·····································                                                                                                    |   |
| 以上费用仅包含主<br>资源包           | 要计费项,实际消费以使用情况为准,此数据仅供参考,计费项详细说明参见 <b>计费概述 Ľ</b> ,已购买资源包时会优先扣                                                                                                    | 除 |
| <ul> <li>日志主题名</li> </ul> | 称:例如 test                                                                                                    |   |
| ○ 存储类型:                   | 标准存储                                                                                                    |   |
|                           | : 创建日志佳                                                                                                    |   |
|                           | : 例如 test                                                                                                    |   |

## 步骤4: 配置采集规则及索引配置

1. 前往 日志主题 管理页面,单击步骤3创建的日志主题名称/ID,进入该日志主题管理页面。

2. 选择**采集配置**页签,在 LogListener 采集配置中单击新增。

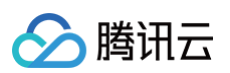

| 新建                    |     |     |      |      |       |
|-----------------------|-----|-----|------|------|-------|
| 采集类型                  |     |     |      |      | 操作    |
| ▼ LogListener采集配置(2个) |     |     |      |      | 新增    |
| LogListener采集规则       | 机器组 | 路径  | 解析格式 | 采集策略 | 操作    |
|                       |     |     |      | 全量   | 查看 删除 |
| 1.                    |     |     |      | 全量   | 查看 删除 |
| ▼ Windows事件采集配置(0个)   |     |     |      |      | 新增    |
| Windows事件采集规则         |     | 机器组 | 事件通道 |      | 操作    |

3. 在日志数据源页面,选择 JSON-文件日志。

| と部 一 一 一 一 一 一 服务器及应用 | 容器及应用 数据导入 API/SI   | のK写入(第三方)      | 请输入搜索内容      |              |
|-----------------------|---------------------|----------------|--------------|--------------|
| ♀ 云服务器 CVM            | 全量应用服务器 Lighthouse  | Windows事件日志    | Nginx日志      | 一 单行全文-文件日志  |
| [^] 单行完全正则-文件日志       | ═ 多行全文-文件日志         | ➡ 多行完全正则-文件日志  | {} JSON-文件日志 | ••• 分隔符-文件日志 |
| 🛓 Logback Appender 上传 | 🕙 Log4j Appender 上传 | 。<br>SYSLOG 采集 |              |              |

- 🕛 说明:
  - JSON 是结构化数据类型,日志采集到 CLS 之后,可直接使用日志检索和分析功能(按特定字段 检索日志或使用 SQL 进行统计分析)。
  - 如果您日志为非结构化的文本,可选择单行全文日志。文本日志可以按照关键字检索内容,但必须结构化之后方可使用 SQL 进行统计分析,请参见 单行-正则提取日志 对日志字段进行分割和提取。
- 4. 选择 步骤2.2 创建的机器组,单击下一步。

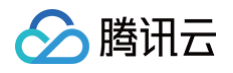

| ✓ 创建日志主题 > 2 机                                                                                                    | 器组管理 > 3 采集配置 > 4                      | 索引配置   |         |   |
|----------------------------------------------------------------------------------------------------|----------------------------------------|--------|---------|---|
| ① 如需在CVM中批量安装LogListener, 请                                                                                                    | <u>点击这里</u> 。Windows系统的腾讯云服务器暂不支持批量部署。 |        |         |   |
| <ul> <li>安装LogListener</li> <li>LogListener是腾讯日志服务CLS的所提供的<br/>Linux安装指南 <sup>12</sup></li> <li>Windows安装指南 <sup>12</sup></li> <li>选择机器组</li> </ul> | 专用日志采集器,将它安装部署到服务器上,可以快速采集日志           | 到日志服务。 |         |   |
| 机器组是腾讯云日志服务中LogListener所采                                                                                                    | 集日志服务的对象。没有机器组, <b>点击新建机器组</b>         |        |         |   |
| 系统环境 Linux Windows                                                                                                    |                                        | C      | 已选择 (1) |   |
| 搜索机器组名称、ID                                                                                                    |                                        | Q      | 机器组名称   |   |
| 一机器组名称                                                                                                    | 操作                                     |        | khi-    | 8 |
| 🔽 khi                                                                                                    | 查看                                     | •      |         |   |
| E                                                                                                    | 查看                                     |        |         |   |
|                                                                                                    | 查看                                     | +      |         |   |
|                                                                                                    | 查看                                     |        |         |   |
|                                                                                                    | 查看                                     |        |         |   |
| te d                                                                                                    | 查看                                     |        |         |   |
| <br>支持按住 shift 键进行多选                                                                                                    |                                        |        |         |   |

#### 5. 填写采集规则名称及采集路径(即需要采集的日志文件路径),单击下一步。

例如,待采集文件的绝对路径是 /root/test.log ,则采集路径填写的目录前缀是 /root ,日志文件名填写 test.log 。

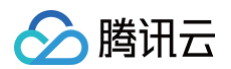

| ✔ 创建日詞         | 志主題 🖒 ✔ 机器组管理 👌 3 采集配置                                                                                                    | > 4 索引配置                                   |  |  |  |
|----------------|----------------------------------------------------------------------------------------------------|--------------------------------------------|--|--|--|
| 导入配置规则         |                                                                                                    |                                            |  |  |  |
| 采集规则名称         | test                                                                                                    |                                            |  |  |  |
| 采集路径           | /root                                                                                                    | /**/ test.log                              |  |  |  |
|                | 添加<br>担心路径填写不正确?使用路径验证<br>日志目录前缀以/开头,文件名以非/开头。/**/代表LogListener将监听所填前缀<br>目录前缀和文件名支持?和*通配符,不支持逗号。                         | J缀目录下的所有层级匹配上的日志文件。多文件路径之间为或关系。            |  |  |  |
| 采集路径黑名<br>单    | ○○ 黑名单配置可在采集时忽略指定的目录和文件,目录和文件名可以是完整匹配,也支持通配符模式匹配,需要LogListener-2.3.9 及以上版本                                                |                                            |  |  |  |
| 采集策略           | ○ 全量 ○ 増量                                                                                                    |                                            |  |  |  |
| 回溯采集           | 从最新的位置,往前采集 🚽 0 + 字节(Byte)的日志                                                                                             |                                            |  |  |  |
| 编码模式           | O UTF-8 GBK                                                                                                    |                                            |  |  |  |
| 提取模式 *         | JSON<br>适用JSON 格式日志                                                                                                    |                                            |  |  |  |
| 标准JSON         | 开启标准JSON后,采集器会优化处理日志原文内的转义符号后再上报保证可说                                                                                      | 读性,需要 LogListener 2.8.0 及以上版本。 <b>预览效果</b> |  |  |  |
| 自定义元数据         |                                                                                                    |                                            |  |  |  |
| 日志时间戳来<br>源    | ● 指定日志字段 ● 日志采集时间 配置时间格式 ビ<br>将使用日志被采集时间作为日志的时间戳                                                                          |                                            |  |  |  |
| 过滤器            | Q<br>仅采集符合过滤规则的日志。例如,您希望原始日志内容中 response_code 为400或500的所有日志数据被采集,那么 key 处配置 response_code,过滤规则选择等于,Value处配置正则表达式 400[500。 |                                            |  |  |  |
| 上传解析失败<br>日志   | 一<br>开启后,LogListener会上传解析失败的日志;关闭会丢弃失败的日志。                                                                                |                                            |  |  |  |
| 解析失败日志<br>的键名称 | LogParseFailure                                                                                                    |                                            |  |  |  |
| (Key)          | 所有解析失败的日志,均以LogParseFailure作为键名称(Key),原始日志内容                                                                              | 容作为值(Value)进行上传                            |  |  |  |
| 高级配置           | 超时属性 ① 最大目录深度 ①                                                                                                    |                                            |  |  |  |
| 上一步            | 数据加工 下一步                                                                                                    |                                            |  |  |  |
|                |                                                                                                    |                                            |  |  |  |

6. 填写索引配置,开启全文索引、键值索引,填写相关信息后,单击**提交**。

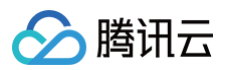

| ✓ 创建日志主题 〉 ✓ 机器组管理 〉 ✓ 采集配置 〉 4 索引配置 |                                                                                   |                      |                                     |               |  |  |  |
|--------------------------------------|-----------------------------------------------------------------------------------|----------------------|-------------------------------------|---------------|--|--|--|
| <b>导入配置规则</b><br>索引状态                | ➡ 开启后可对日志进行检索分析,将产生索引流量、索引存储及相应费用。费用详情 Ⅰ                                          |                      |                                     |               |  |  |  |
| 全文索引                                 | TEL后支持使用关键词检索日志全文,例如输入 error 检索包含 error 关键词的日志。                                   |                      |                                     |               |  |  |  |
|                                      | 全文分词符 @&? <b>#{</b> ]="",::~【][{/ / init/l]<br>将日志全文技照分词符拆分成若干个分词用于检索。            |                      |                                     |               |  |  |  |
|                                      | 大小写敏感 〇〇                                                                          |                      |                                     |               |  |  |  |
| 键值索引                                 | 日志中包含中文且需对中文进行检索时可开启该功能,将每一个汉字拆分为独立的分词用于检索。                                       |                      |                                     |               |  |  |  |
|                                      | 开启后支持使用键值检索日志,例如添加名称为level的字段,输入level:error即可检索level为error的日志。已开启全文素引时,错<br>大小空敏感 | 值索引不产生任何额外索引流量/存储费用。 |                                     |               |  |  |  |
|                                      |                                                                                   |                      |                                     |               |  |  |  |
|                                      | 批量添加字段                                                                            |                      | ✔ 根据采集配置自动添加字段① 显示内置保留字段            | 按字段名称搜索 Q     |  |  |  |
|                                      | 字段名称                                                                              | 字段别名()               | 字段类型 ①   分词符 ①                      | 包含中文 ① 开启统计 ① |  |  |  |
|                                      | LogParseFailure <b>R</b>                                                          | 请输入字段别名              | text ~ @&? #()='",:<>[]{}/ \n\t\r\\ |               |  |  |  |
|                                      | + 添加字段                                                                            |                      |                                     |               |  |  |  |
| ▶ 高级设置                               |                                                                                   |                      |                                     |               |  |  |  |
| 上一步                                  | 提交                                                                                |                      |                                     |               |  |  |  |
|                                      |                                                                                   |                      |                                     |               |  |  |  |

🕛 说明:

- 修改索引配置仅对新写入的日志生效,已有数据不会更新。
- 索引配置中的各个配置项说明请参见 索引配置 文档。

## 步骤5:检索分析日志

1. 前往 检索分析,即可检索符合检索条件的日志。例如,下图中为检索包含 status 为200的日志。

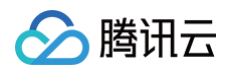

|                   |                                                | 返回旧版 😏                                  |
|-------------------|------------------------------------------------|-----------------------------------------|
| [/]语句模式 ~ 🗌 収藏夹 🕚 | )历史记录                                          | HOT     推荐仪表盘 告警(1) 健康监控 采集配置 索引配置 更多 > |
| 1 status:200      |                                                | ★ ⑫ ペ 近15分钟 × Q                         |
|                   |                                                |                                         |
| <b>原始日志</b> 统计图表  |                                                | 🕑 添加到仪表盘 🛛 🗘 添加告警策略 🛃 下载                |
| 字段列表 三            | 日志条数154                                        | ◎ 隐藏图表                                  |
| 搜索 Q              |                                                |                                         |
| 显示指定字段 ~          |                                                | teres in the second second              |
| # status          | 0 01:00:00 01:02:00 01:04:00 01:06:00 01:08:00 | 01:10:00 01:12:00 01:14:0(              |
|                   | 原始 表格 ✔ 换行 ✔ 行号 ✔ 日志时间 更多配置 ×                  | [] 全屏查看                                 |
| 可用字段              | 日志时间 ① ↓ 日志数据                                  |                                         |
| t/                | ▶ 1 03-21 01:14:06:135 status: 200             |                                         |
|                   | ▶ 2 03-21 01:14:04.133 status: 200             |                                         |
| 1                 | ► 3 03-21 01:14:04:133 status: 200             |                                         |
| S                 | ► 4 03-21 01:14:00.133 status: 200             |                                         |
|                   | ► 5 03-21 01:13:56:134 status: 200             | (                                       |
| -                 | ► 6 03-21 01:13:52:170 status: 200             |                                         |
| 1.11              | ▶ 7 03-21 01:13:46.132 status: 200             |                                         |
|                   | ▶ 8 03-21 01:13:44.137 status: 200             |                                         |
|                   | ▶ 9 03-21 01:13:42:135 status: 200             |                                         |
|                   | ▶ 10 03-21 01:13:36:133 status: 200            | ٤                                       |
| 100               | ► 11 03-21 01:13:32:137 status: 200            | E                                       |
|                   | ► 12 03-21 01:13:30.134 status: 200            |                                         |
|                   | ► 13 03-21 01:13:12:137 status: 200            | 2                                       |
| ot ir             | ▶ 14 03-21 01:13:00.134 status: 200            |                                         |
| moto nort         | ▶ 15 03-21 01:12:58.132 status: 200            | ,                                       |

2. 基于检索到的原始数据,使用管道符和 SQL 进行统计分析。例如,统计 status 为200的日志条数。

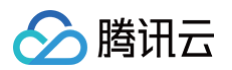

|                                             |                                                                                                    |                                |           |                               |             | HOT<br>推荐仪丰舟               |                                 | 事些控 亚维         | [판품 호리             | 和罟    |
|---------------------------------------------|----------------------------------------------------------------------------------------------------|--------------------------------|-----------|-------------------------------|-------------|----------------------------|---------------------------------|----------------|--------------------|-------|
|                                             |                                                                                                    |                                |           |                               |             | 推得这夜盛                      | 口言(1) 268                       |                |                    | AU HL |
| 1 status:200 select count(:                 | *) as "日志条数" limit 10000                                                                                                    |                                |           |                               |             |                            | * & <                           | 精備分析 >         | 近15分钟              | ×     |
| 原始日志 统 <b>计图表</b>                           |                                                                                                    |                                | 1.00      | ×                             | 🗋 存为定时SQL分析 | @ 添加到{                     | 义表盘 🇘                           | 添加告警策略         | ▲ 导出:              | 分析数   |
|                                             |                                                                                                    |                                |           |                               | Q           |                            | 表配置                             |                | 图表推荐               | i     |
| <b>#</b> 日志条数                               |                                                                                                    |                                |           |                               | T           |                            |                                 |                |                    |       |
| 151                                         |                                                                                                    |                                |           |                               |             | ▼ 图表类型                     |                                 |                |                    |       |
|                                             |                                                                                                    |                                |           |                               |             | 表格                         | ▶<br>」<br>」<br>」<br>」<br>」<br>」 | 柱状图            | 1 <b>23</b><br>单值图 | Ì     |
|                                             |                                                                                                    |                                |           |                               |             | <b>〇</b><br>饼图             | ▲<br>■<br>■<br>■                | <b>公</b><br>地图 | TEXT<br>词云         | 漏     |
|                                             |                                                                                                    |                                |           |                               |             | 热力图                        | () 雷达图                          | ₩<br>拓扑图       |                    |       |
| <b>估计 1 条附</b> 细                            |                                                                                                    |                                |           | 1000 × 冬/雨                    | 1 /1页 ▶     | ▼ 基础信息<br>图表名称             |                                 |                |                    |       |
| 1944) - 25 SADO                             |                                                                                                    |                                |           |                               |             | ▶ 表格样式                     |                                 |                |                    |       |
| 数据转换支持对查询分析结果进行                             | ·二次处理后再进行图表绘制。例如合并多个查                                                                                                    | 询分析语句的结果、变更结果字段类               | 型等。帮助文档 🛙 |                               |             | ▶ 标准配置                     |                                 |                |                    |       |
| 转换字段类型<br>修改字段类型,如将 string 类型转换             | Beta         分组聚合(Group By)           为 time         根据指定的字段对查询分析结果进行分布结果进行分布结果提出的分布结果进行分布结果进行分布结果进行分布结果提出的分布结果进行分布结果进行的分布结果进行分布结果进行分布结果进行分布结果提出的有法 | <b>列计算</b><br>分组合  使用列值计算一个新字段 | Beta      | <b>组织字段</b><br>支持字段显示/隐藏,字段排阴 | Ę.          | <ul> <li>▶ 交互事件</li> </ul> |                                 |                |                    |       |
| 类型                                          | 并,并对各组进行计算                                                                                                    |                                | -         |                               |             | ▶ 阈值配置                     |                                 |                |                    |       |
| string<br>1 2 3 4 number<br>1 2 3 4 1 2 3 4 |                                                                                                    | 1 2                            | → 1+2     | a b 1<br>1 -<br>2 -           | 1           |                            | +                               | 添加字段配置         |                    |       |
|                                             | 2                                                                                                    |                                |           | 3 -                           | 3           | 字段配置支持(                    | 又对所选字段生                         | 效的样式配置,        | 该配置会覆              | 盖默    |
| ¥                                           |                                                                                                    |                                |           |                               |             | 置.                         |                                 |                |                    |       |

## 扩展阅读

- 基本概念:通过该文档,您可以系统了解 CLS 基本产品概念,包括日志主题、日志集、索引和分词等。
- 采集检索 Nginx 访问日志:通过该文档,您可以了解如何采集 nginx 日志并使用正则表达式对日志内的字段进 行分割和提取。
- 将通过 grep 命令查找的本地日志迁移至 CLS:通过该文档,您可以将习惯使用的 grep 命令转换为 CLS 检 索语法,更快地掌握 CLS 语法规则。
- 云产品日志接入: CLS 已集成了部分常见云产品日志,可轻松采集这些云产品的日志。
- 数据加工任务:可通过数据加工对原始日志进行过滤、清洗、脱敏、富化和分发。
- 监控告警概述:可针对日志设置告警策略,例如1分钟内 ERROR 日志大于10条即触发告警。

## 快速体验 CLS

最近更新时间: 2024-05-16 17:45:51

## 简介

当您想要快速了解日志服务(Cloud Log Service,CLS)的各项功能,但自己没有资源进行操作时,可通过 CLS 提供的 Demo 日志进行体验。

#### () 说明:

Demo 日志免收流量费用与存储费用,请放心体验。

| Demo 日志           | 说明                                               | 可用预置仪表盘                                                                                                    |
|-------------------|--------------------------------------------------|----------------------------------------------------------------------------------------------------|
| 负载均衡 CLB          | 包含 CLB 访问日志,提供检索、仪表盘、告警<br>模板                    | CLB 访问日志仪表盘                                                                                                    |
| Nginx 日志          | 包含 Nginx ingress 访问日志,提供检索、仪<br>表盘、告警模板          | <ul> <li>Nginx 访问大盘</li> <li>Nginx 监控大盘</li> </ul>                                                                                                    |
| 容器服务 TKE          | 包含 TKE 审计日志、TKE 事件日志,提供检<br>索、仪表盘、告警模板           | <ul> <li>TKE 审计日志_总览仪表盘</li> <li>TKE 审计日志_节点操作概览<br/>(仪表盘)</li> <li>TKE 审计日志_K8S对象操<br/>作概览仪表盘</li> <li>TKE 审计日志_聚合检索仪表<br/>盘</li> <li>TKE 事件日志_总览仪表盘</li> <li>TKE 事件日志_异常事件聚合<br/>检索仪表盘</li> </ul> |
| 内容分发网络<br>CDN     | 包含 CDN 访问日志,提供检索、仪表盘、告警<br>模板                    | <ul> <li>CDN 访问日志_质量监控分析仪表盘</li> <li>CDN 访问日志_用户行为分析仪表盘</li> </ul>                                                                                                    |
| 网络流日志<br>Flowlogs | 包含 弹性网卡 ENI 网络流日志,云联网 CCN<br>网络流日志,提供检索、仪表盘、告警模板 | <ul> <li>ENI 流日志_高级分析仪表盘</li> <li>CCN 流日志_高级分析仪表<br/>盘</li> </ul>                                                                                                    |
| 对象存储 COS          | 包含 COS 访问日志,提供检索、仪表盘、告警<br>模板                    | COS 访问日志分析仪表盘                                                                                                    |

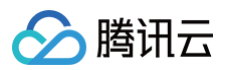

| Web 应用防火墙  | 包含 WAF 访问日志,提供检索、仪表盘、告警 | WAF 访问日志_访问流量分析仪    |
|------------|-------------------------|---------------------|
| WAF        | 模板                      | 表盘                  |
| 操作审计       | 包含操作审计日志,提供检索、仪表盘、告警模   | CloudAudit 审计日志_事件分 |
| CloudAudit | 板                       | 析仪表盘                |
| API 网关 API | 包含 API 网关访问日志,提供检索、仪表盘、 | API Gateway 访问日志_接口 |
| Gateway    | 告警模板                    | 质量分析仪表盘             |

## 使用 Demo 日志

## 开启 Demo 日志

- 1. 登录 日志服务控制台。
- 2. 在概览页面的 Demo 日志中心中,找到想要体验的 Demo 日志,并单击开启 Demo。
- 3. 在弹出的提示框中,单击确认。资源初始化过程需约等待2分钟。
- 4. 初始化完成后,可以执行如下操作:
- 单击 Demo 内容 > 进入检索分析页, 查看检索分析详情。
- 单击 Demo 内容 > 查看仪表盘, 查看预置仪表盘。
- 单击 Demo 内容 > 查看告警, 查看监控告警详情。
- 单击 Demo 内容 > 查看日志主题,查看日志主题详情。

## 重置 Demo 日志

- 1. 登录 日志服务控制台。
- 在概览页面的 Demo 日志中心中,找到对应 Demo,并单击 Demo 内容 > 重置资源。当 Demo 日志过期时,可以通过重置再次启用。

## 删除 Demo 日志

- 1. 登录 日志服务控制台。
- 2. 在概览页面的 Demo 日志中心中,找到对应 Demo,并单击 Demo 内容 > 删除资源。
- 3. 在弹出的提示框中,单击确认,Demo 日志停止写入,且删除 Demo 资源。